# 1.1 Sumario

- 1 ¿Por que usar TLS/SSL?
- 2 Requirimentos para o uso de TLS/SSL
- 3 Introdución aos certificados dixitais
- 4 Creación dos certificados dixitais
  - ◆ 4.1 Crear a Autoridade de Certificación (CA)
  - + 4.2 Xenerar a solicitude de firma do certificado (CSR)
  - ◆ 4.3 Xerar o certificado a partir do CSR
- 5 Configuración do servidor LDAP
- 6 Configuración do cliente LDAP

# 1.2 ¿Por que usar TLS/SSL?

Cando usamos un servidor LDAP para autenticar os usuarios dun dominio, é conveniente que a comunicación entre o cliente e o servidor no proceso de autenticación se faga de forma segura. A razón é simple: se o tráfico de autenticación faise en claro, calquera pode capturar os paquetes intercambiados entre cliente e servidor para obter o contrasinal do usuario. O método utilizado para a codificación do contrasinal admite varias opcións, e no noso caso úsase por defecto o algoritmo **CRYPT**, que ten un nivel de seguridade bastante aceptable pero sempre é susceptible a ataques usando dicionarios de contrasinais se os contrasinais dos usuarios non son suficientemente fortes, polo que sería conveniente establecer unha seguridade maior para o intercambio desta información. Na seguinte imaxe móstrase a captura usando o programa ettercap dos paquetes intercambiados entre un cliente e un servidor LDAP nunha autenticación non segura:

| ettercap NG-0.7.3                                                                                                    |                                                                                            |                               |                                                                      |                                                                                                    |                                                                                              |  |  |  |  |  |
|----------------------------------------------------------------------------------------------------|--------------------------------------------------------------------------------------------|-------------------------------|----------------------------------------------------------------------|----------------------------------------------------------------------------------------------------|----------------------------------------------------------------------------------------------|--|--|--|--|--|
| Start Targets H                                                                                                    | osts <u>V</u> iew                                                                          | <u>Mitm</u> <u>Filt</u>       | ters Loggin                                                          | g <u>P</u> lugins <u>H</u> elp                                                                                                    |                                                                                              |  |  |  |  |  |
| Connections # Co                                                                                                    | nnection dat                                                                               | ta 🗰                          |                                                                      |                                                                                                    |                                                                                              |  |  |  |  |  |
| 10.100.0.3:59566<br>do Perez01<br>tChange11<br>loginShell1<br>H0 1.0<br>0UVigo1.0<br>IES Omeucentro<br>wLastChange1<br>1{crypt}2<br>loginShell1        | shadowdo F<br>46640*<br>K0kECQU6D/<br>UESJ<br>)U.<br>11.0U<br>146640.<br>XK0kECQU6D/<br>/I | Perez0<br>userPas<br>/160<br> | shadowLa<br>sword<br>0 *.<br>.Galicial.<br>shad<br>rPassword<br>0 *. | 10.0.0.60:389<br>do Perez0shadowdo Perez0shadowL<br>astChangel146640*.userPassword<br>1{crypt}ZK0kECQU6D/160<br>loginShell1 /bin/bash.l0 *.<br>H0_1.0UES1.0UGalicial.<br>0UVigo1.0U.<br>.IES Omeucentrol.0Uadministrador01<br>00224235118Z.200222235118Z0_1.0<br>UES1.0UGalicial.0UVigo1.<br>0U. |                                                                                              |  |  |  |  |  |
| Join Views                                                                                                    |                                                                                            | Inje                          | ct Data                                                              | 0shadowdo                                                                                                    | 0shadowdo Perez0shadowLastChang<br>146640 * userPassword1 Jer<br>Inject File Kill Connection |  |  |  |  |  |
| 28 plugins<br>39 protocol dissect<br>53 ports monitored<br>7587 mac vendor fir<br>1698 tcp OS fingerpr<br>2183 known service<br>Starting Unified sniff | ors<br>Igerprint<br>int<br>s<br>fing                                                       |                               | I                                                                    |                                                                                                    |                                                                                              |  |  |  |  |  |

Podemos usar **TLS/SSL** (*Transport Layer Secutiry/Secure Sockets Layer*) para cifrar a sesión entre cliente e servidor, de forma que será máis difícil (nunca imposible, por suposto) capturar a información que se intercambian no proceso de autenticación e, sobre todo, o contrasinal do usuario. Na seguinte imaxe móstrase a captura dos paquetes intercambiados entre un cliente e un servidor LDAP nunha autenticación segura con *TLS/SSL*:

| c ettercap NG-0.7.3                                                                                                    |                                                                   |                 |                 |         |         |                                           |  |  |  |  |  |
|----------------------------------------------------------------------------------------------------|-------------------------------------------------------------------|-----------------|-----------------|---------|---------|-------------------------------------------|--|--|--|--|--|
| Start Targets                                                                                                    | Hosts Vi                                                          | ew <u>M</u> itm | <u>F</u> ilters | Logging | Plugins | <u>H</u> elp                              |  |  |  |  |  |
| Connections a Connection data a                                                                                                    |                                                                   |                 |                 |         |         |                                           |  |  |  |  |  |
| 10.100.0.3:33103 10.0.0.60:636                                                                                                    |                                                                   |                 |                 |         |         |                                           |  |  |  |  |  |
| QM.CdniR/:o~x.t.{V.<br>2."u5\$;Z.\$}.uRV}X\Mn.wR<br>J.x]00.j<br>'.Z.l0*.H0_1.0<br>UES1.0UGalicial.0UVigol.<br>0U.<br>IES Omeucentrol.0Uadministrador01<br>00224235118Z.200222235118Z0_1.0<br>UES1.0E.W.p.,  77E<br>P |                                                                   |                 |                 |         |         |                                           |  |  |  |  |  |
| Join Vi                                                                                                    | ews                                                               |                 | Inject Data     |         |         | Inject <u>F</u> ile <u>K</u> ill Connecti |  |  |  |  |  |
| 28 plugins<br>39 protocol dis<br>53 ports monit<br>7587 mac vendo<br>1698 tcp OS fing<br>2183 known sen<br>Starting Unified                                                                                          | sectors<br>ored<br>or fingerprint<br>erprint<br>vices<br>sniffing |                 |                 |         | 10      |                                           |  |  |  |  |  |

## 1.3 Requirimentos para o uso de TLS/SSL

Para configurar o noso servidor LDAP para usar TLS/SSL no proceso de autenticación, precisamos instalar e configurar unha serie de compoñentes:

- Servidor de DNS: Para poder cifrar a comunicación entre o cliente e o servidor, teremos que xerar un certificado dixital para o servidor asociado a un nome completo de dominio (FQDN) que asignaremos ao servidor. Este nome de DNS será utilizado polos clientes para conectarse ao servidor LDAP. Polo tanto, o primeiro que teremos que facer é instalar un servidor de DNS no que ese nome completo estará asociado á dirección IP do servidor LDAP. Dirixirémonos aos seguintes apartados:
  - Introdución ao servizo DNS.
  - Instalación e configuración do servizo DNS con Ubuntu Server.
- Autoridade de certificación: A continuación, teremos que crear unha autoridade de certificación para crear un certificado dixital para o servidor no que os clientes terán que confiar. Nos seguintes apartados indícase os pasos que teremos que seguir.

### 1.4 Introdución aos certificados dixitais

Sen entrar en moitos detalles, imos facer un breve resumo dos conceptos básicos dos certificados dixitais para poder comprender os pasos que levaremos a cabo nos seguintes apartados.

Un certificado dixital é un documento dixital (unha ristra de bytes) mediante a que unha entidade fiable, coñecida como autoridade de certificación (aínda que nos refiriremos a ela habitualmente como *CA*), garante que unha chave pública correspóndese con unha entidade concreta. Con entidade concreta moitas veces nos referimos a un nome de equipo ou un dominio de DNS, e desta forma poderemos asegurarnos de que nos estamos conectando a o equipo auténtico e que a información que enviamos só poderá ser recibida por ese equipo. O formato estándar que máis se usa para os certificados dixitais é o X.509, que é o que usaremos no noso caso. Segundo este formato, o certificado con unha serie de campos entre os que destacan a versión, o número de serie, a validez do certificado, o seu emisor (a *CA* que o emite), o suxeito para o que se emite o certificado e a chave pública do suxeito.

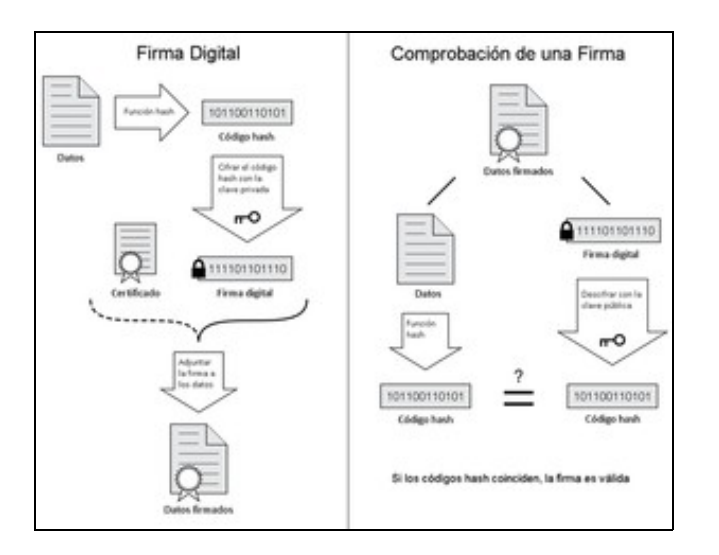

Proceso de xeración e comprobación dunha sinatura dixital

Os certificados dixitais son utilizados nos métodos de cifrado asimétricos ou de chave pública, que baséanse na utilización dun par de chaves: A **chave pública**, que como o seu nome indica é pública e pode ser coñecida por calquera, e a **chave privada** que só pode ser coñecida polo seu propietario. Estas chaves teñen as propiedades de que a información cifrada usando a chave pública. Desta forma, cando un equipo cifra unha información utilizando a chave pública do destinatario (que obterá dun certificado dixital), só o destinatario poderá descifrar a mensaxe coa súa chave privada (que só el coñece), e polo tanto estamos garantindo a *confidencialidade* da información. Por outra banda, cando un equipo cifra unha mensaxe coa súa chave privada, calquera pode descifralo usando a súa chave pública (polo que non garantimos así a confidencialidade), pero estamos garantindo a *identificación* e *autenticación* do remitente (xa que se podemos descifralo coa chave pública quere dicir que o remitente coñece a chave privada), dando lugar á sinatura dixital.

O uso de certificados dixitais nos dous equipos que establecen unha comunicación, e o uso dos métodos de cifrado de chave pública, permiten garantir todos os requirimentos dunha conexión segura. A combinación dos certificados dixitais e as entidades necesarias para a súa emisión cos métodos de cifrado e chave pública xunto co hardware e as políticas de seguridade que permiten levar a cabo as operacións de cifrado de xeito seguro conforman o que se coñece como a Infraestrutura de Chave Pública (PKI). Na seguinte imaxe móstranse os compoñentes básicos dunha PKI:

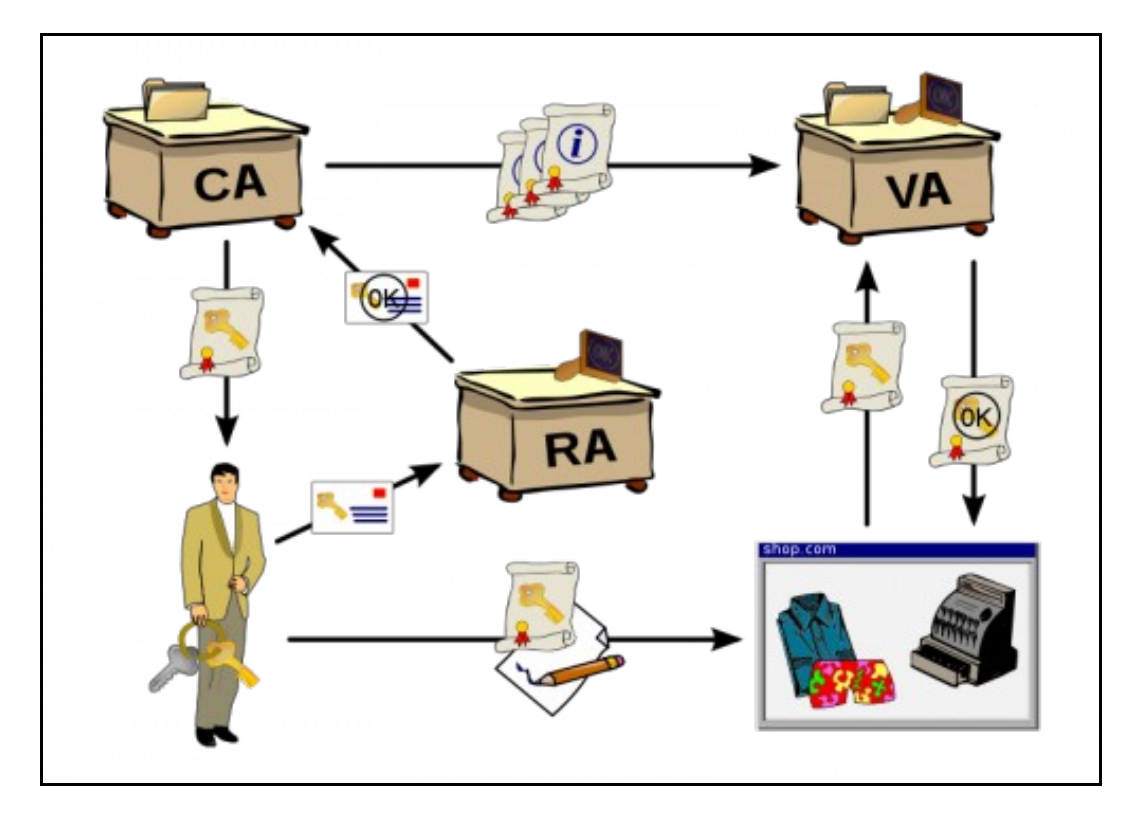

Un usuario solicita un certificado dixital a unha autoridade de rexistro (*RA*), que se encarga da verificar a autenticidade do usuario, e enviar a súa verificación á autoridade de certificación (*CA*), que emite o certificado para o usuario. Con este certificado, o usuario pode firmar dixitalmente documentos, xa que cifrándoos coa súa chave privada e enviando o seu certificado a autoridade de validación (*VA*) poderá confirmar que realmente é o usuario o que emitiu o documento.

## 1.5 Creación dos certificados dixitais

Unha vez aclarados os conceptos básicos sobre os certificados dixitais, veremos que é o que imos facer no noso caso. O método de cifrado TLS/SSL utiliza un método de cifrado de chave pública para a autenticación do servidor (e tamén se podería facer do cliente, aínda que nós non o faremos) para xerar e intercambiar a partir de aí unha chave privada compartida e usar un método de cifrado *simétrico ou de chave privada* (no que se cifra e descifra a información coa mesma chave privada que só o emisor e receptor coñecen). Os pasos que seguiremos son os seguintes:

- Crearemos unha autoridade de certificación (CA).
- Crearemos unha solicitude de firma de certificado (CSR) para que a CA cree o certificado para o servidor (asociado ao nome DNS do servidor).
- Xeraremos coa CA o certificado do servidor a partir da CSR.
- Teremos que copiar no equipo cliente o certificado da CA, para que cando reciba o certificado do servidor confíe nel ao estar emitido por esa CA.

### 1.5.1 Crear a Autoridade de Certificación (CA)

Primeiro, creamos os directorios para almacenar os certificados da CA e os ficheiros relacionados:

sudo mkdir /etc/ssl/CA
sudo mkdir /etc/ssl/newcerts

Creamos dous ficheiros que a CA precisará para manter un número de serie que lle asignará a cada certificado e almacenar os certificados emitidos:

```
sudo sh -c "echo '01' > /etc/ssl/CA/serial"
sudo touch /etc/ssl/CA/index.txt
```

No ficheiro de configuración da CA /etc/ssl/openssl.cnf, modificaremos os seguintes parámetros dentro da sección [CA\_default]:

```
dir = /etc/ssl/  # Where everything is kept
database = $dir/CA/index.txt  # database index file.
certificate = $dir/certs/cacert.pem # The CA certificate
serial = $dir/CA/serial # The current serial number
```

#### Creamos o certificado raíz para a propia CA, que será firmado por si mesma:

openssl req -new -x509 -extensions v3\_ca -keyout cakey.pem -out cacert.pem -days 3650

teremos que introducir un contrasinal para a CA (podemos poñer *abc123*.), e os datos do certificado. A continuación móstrase un exemplo para estes datos. É importante ter en conta que o que poñamos en *Organization Name*, deberá ser o mesmo valor que loo poñamos neste mesmo campo no certificado do servidor:

```
Generating a 1024 bit RSA private key
....++++++
.....+++++++
unable to write 'random state'
writing new private key to 'cakey.pem'
Enter PEM pass phrase:
Verifying - Enter PEM pass phrase:
You are about to be asked to enter information that will be incorporated
into your certificate request.
What you are about to enter is what is called a Distinguished Name or a DN.
There are guite a few fields but you can leave some blank
For some fields there will be a default value,
If you enter '.', the field will be left blank.
Country Name (2 letter code) [AU]:ES
State or Province Name (full name) [Some-State]:Galicia
Locality Name (eg, city) []:
Organization Name (eg, company) [Internet Widgits Pty Ltd]:IES calquera
Organizational Unit Name (eg, section) []:
Common Name (eq, YOUR name) []:server00.iescalquera.local
Email Address []:
```

e instalamos nos directorios da CA tanto a chave privada como o certificado creado:

```
sudo mv cakey.pem /etc/ssl/private/
sudo mv cacert.pem /etc/ssl/certs/
```

### 1.5.2 Xenerar a solicitude de firma do certificado (CSR)

En primeiro lugar teremos que crear unha chave para xerar a CSR, que será almacenada no ficheiro **server.key**. Teremos que introducir un contrasinal que será necesario para abrir esta chave (Como exemplo, podemos poñer o mesmo contrasinal *abc123*.):

openssl genrsa -des3 -out server.key 1024

O problema que temos con esta chave que acabamos de crear é que para poder abrila fai falta proporcionar o contrasinal que lle asignamos, e entón cada vez que se arrancara o servidor LDAP habería que introducir este contrasinal para que puidese ter acceso á chave privada do servidor, e isto supón un problema xa que calquera reinicio do servizo obriga a unha intervención manual. Por iso, o que imos facer é crear a partir da chave xa creada unha chave que non requira contrasinal:

openssl rsa -in server.key -out server.key.insecure

E gardamos en server.key a chave sen contrasinal, que será a que usaremos:

```
mv server.key server.key.secure
mv server.key.insecure server.key
```

E por último creamos o CSR:

openssl req -new -key server.key -out server.csr

Introduciremos os datos necesarios para a solicitude do certificado, destacando o *Organization Name*, que deberá coincidir co que introducimos para a CA, e o *Common Name*, que deberá ser o nome DNS do servidor para o que emitiremos o certificado:

```
Country Name (2 letter code) [AU]:ES

State or Province Name (full name) [Some-State]:Galicia

Locality Name (eg, city) []:

Organization Name (eg, company) [Internet Widgits Pty Ltd]:IES calquera

Organizational Unit Name (eg, section) []:

Common Name (eg, YOUR name) []:server00.iescalquera.local

Email Address []:

Please enter the following 'extra' attributes

to be sent with your certificate request

A challenge password []:

An optional company name []:
```

A CSR será almacenada no ficheiro server.csr, que xa pode ser enviada á autoridade de certificación para que xenere o certificado.

### 1.5.3 Xerar o certificado a partir do CSR

Ah!! pero se a autoridade de certificación tamén somos nós!! Ben, pois imos crear un certificado a partir da CSR:

```
sudo openssl ca -in server.csr -config /etc/ssl/openssl.cnf
```

Primeiro pedirásenos o contrasinal da CA (o que asignamos cando creamos o certificado da CA, no noso caso *abc123*.), e a continuación mostrásenos os datos do certificado que se vai xerar (tomados da CSR):

```
Certificate Details:

Serial Number: 1 (0x1)

Validity

Not Before: Mar 4 23:25:23 2010 GMT

Not After : Mar 4 23:25:23 2011 GMT

Subject:

countryName = ES

stateOrProvinceName = Galicia

organizationName = IES calquera

commonName = server00.iescalquera.local
```

```
X509v3 extensions:
X509v3 Basic Constraints:
CA:FALSE
Netscape Comment:
OpenSSL Generated Certificate
X509v3 Subject Key Identifier:
DF:FC:73:0D:36:B0:AF:DA:47:F7:E3:57:F9:41:FD:FF:88:AF:17:AE
X509v3 Authority Key Identifier:
keyid:01:C8:B2:AD:1B:B7:86:45:3E:CA:37:CC:C1:95:8E:A8:22:C3:D1:9B
```

Certificate is to be certified until Mar 4 23:25:23 2011 GMT (365 days)

E procedemos a asinar... (respondemos que si (y) ás dúas preguntas de confirmación).

Listo!! Copiamos todo o texto entre as liñas -----BEGIN CERTIFICATE----- and ----END CERTIFICATE----- (incluíndo estas dúas liñas), e o pegamos no ficheiro server.crt. Por exemplo, este ficheiro pode conter algo así:

----BEGIN CERTIFICATE-----

MIICpzCCAhCgAwIBAgIBATANBgkqhkiG9w0BAQUFADBbMQswCQYDVQQGEwJFUzEQ MA4GA1UECBMHR2FsaWNpYTEVMBMGA1UEChMMSUVTIGNhbHF1ZXJhMSMwIQYDVQQD ExpzZXJ2ZXIwMC5pZXNjYWxxdWVyYS5sb2NhbDAeFw0xMDAzMDQyMzI1MjNaFw0x MTAzMDQyMzI1MjNaMFsxCzAJBgNVBAYTAkVTMRAwDgYDVQQIEwdHYWxpY21hMRUw EwYDVQQKEwxJRVMgY2FscXVlcmExIzAhBgNVBAMTGnNlcnZlcjAwLmllc2NhbHF1 ZXJhLmxvY2FsMIGfMA0GCSqGSIb3DQEBAQUAA4GNADCBiQKBgQC/QWqoi12reBRA /3p6+KyWTAoN3XqLU8VaNhpAAP4LTRuuzeeCKxkPyj2QZk+rWehmqkqbwX6Zdrqi BSfeKuoRokTV7e2bbMJmaomEbvez5bwr7sDSX12UyFhVyJWt0BkI8m2pkgjWt9Fn 20otV+c43HNncXN3/mGoVwpE7OMivwIDAOABo3sweTAJBgNVHRMEAjAAMCwGCWCG SAGG+EIBDQQfFh1PcGVuU1NMIEdlbmVyYXR1ZCBDZXJ0aWZpY2F0ZTAdBgNVHQ4E FgQU3/xzDTawr9pH9+NX+UH9/4ivF64wHwYDVR0jBBgwFoAUAciyrRu3hkU+yjfM wZWOqCLD0ZswDQYJKoZIhvcNAQEFBQADgYEAVHDWexRWbz6nPWVA+x/4KaXA9KaE atZ1cu2Mep+29duZyAFcQEf4pivXCallmkmbAhurpUH61SLFHOb7YH171EPLvru0 U3kDx48wSDGqBzdCKWhoh1SBrFryxlovEredZ44q/1Ax1dJ8py9r77e2kqJ7u+TC 6v0/CnJRUYvWZh0= ----END CERTIFICATE-----

Copiamos o certificado e a chave ao directorio de almacenamento da CA:

```
sudo cp server.crt /etc/ssl/certs
sudo cp server.key /etc/ssl/private
```

## 1.6 Configuración do servidor LDAP

Unha vez que temos creados o certificado e chave para o servidor e o certificado da CA, temos que o servidor LDAP para que faga uso deles nas conexións seguras:

ldapmodify -x -D cn=admin, cn=config -W

Introduciremos como contrasinal 1234, e pegaremos os seguintes datos:

```
dn: cn=config
add: olcTLSCACertificateFile
olcTLSCACertificateFile: /etc/ssl/certs/cacert.pem
-
add: olcTLSCertificateFile
olcTLSCertificateFile: /etc/ssl/certs/server.crt
-
add: olcTLSCertificateKeyFile
olcTLSCertificateKeyFile
```

E prememos as teclas Control+D para procesar os datos introducidos.

Editamos o ficheiro /etc/default/slapd para establecer no parámetro SLAPD\_SERVICES o seguinte valor:

```
SLAPD_SERVICES="ldap:/// ldaps:/// ldapi:///"
```

Permitimos o acceso ao certificado ao usuario openIdap, xa que é o usuario co que se executa o servidor LDAP:

```
sudo addgroup ssl-cert
sudo adduser openldap ssl-cert
sudo chmod 750 /etc/ssl/private
sudo chgrp ssl-cert /etc/ssl/private
sudo chmod 640 /etc/ssl/private/server.key
sudo chgrp ssl-cert /etc/ssl/private/server.key
```

### E reiniciamos o servizo slapd:

sudo /etc/init.d/slapd restart

## 1.7 Configuración do cliente LDAP

Agora quédanos configurar o equipo cliente para que realice a autenticación co servidor LDAP de forma segura, usando o protocolo **Idaps** en lugar de **Idap**:

- Temos que copiar o certificado da CA no cliente, para que así este confíe no certificado que lle enviará o servidor, xa que está emitido por esa CA. O problema é que este certificado témolo almacenado no servidor, no ficheiro /etc/ssl/certs/cacert.pem; ¿como o copiamos ao equipo cliente?:
  - Facendo uso de scp
  - Sacándolle partido ao webmin.

Conectámonos dende o cliente ao webmin do servidor (*http://10.0.0.100:10000* sería a URL a introducir no navegador dende o equipo cliente no noso caso), e entramos no módulo de **Cargas y Descargas** que atoparemos dentro da categoría de **Otros**. Picamos na pestana de **Download from server**, seleccionamos o ficheiro e picamos en **Descarga**:

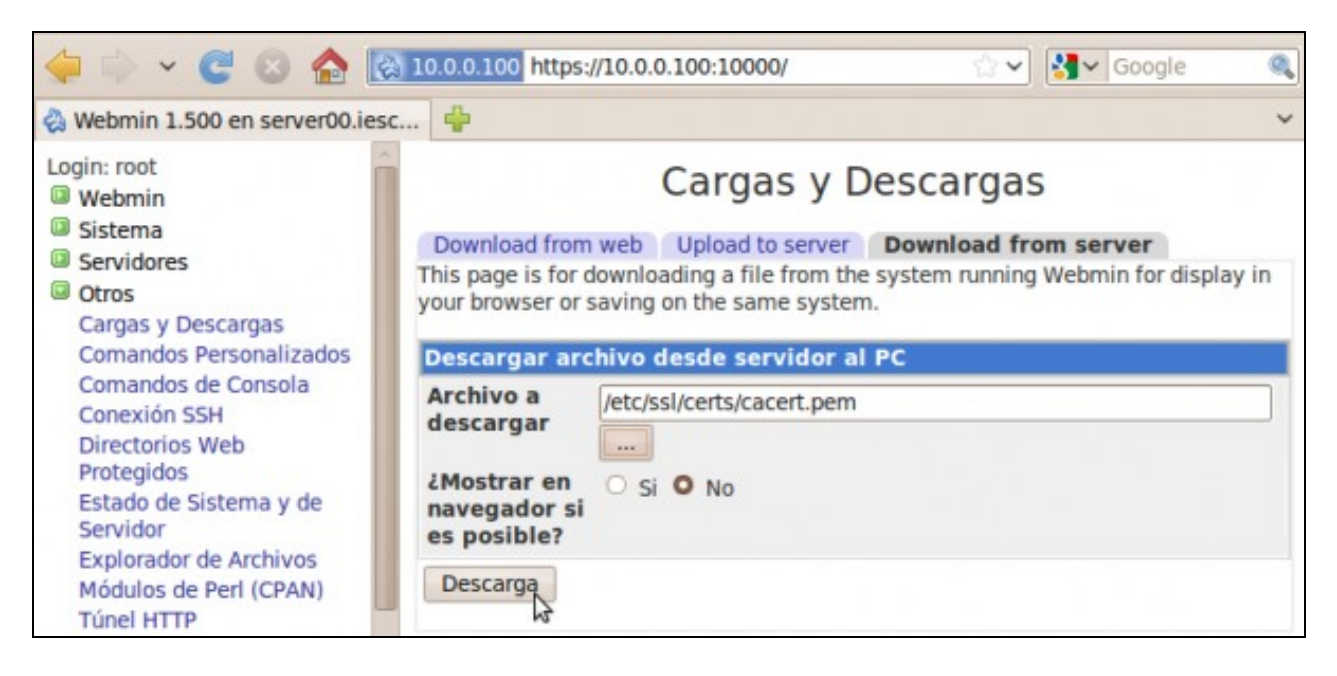

Seguramente Firefox descargará o ficheiro automaticamente na carpeta **Descargas** dentro da carpeta persoal do usuario co que iniciáramos a sesión no equipo cliente. Teremos que movelo de aí á carpeta /*etc/ssl*, e podemos facelo introducindo o seguinte comando (supoñendo que nos atopamos situados na carpeta persoal do usuario):

sudo mv Descargas/cacert.pem /etc/ssl

• Temos que reconfigurar o paquete de autenticación Idap para que se conecte ao servidor por Idaps. Executamos o comando:

sudo dpkg-reconfigure ldap-auth-config

cliente LDAP en caso de dúbidas), salvo na URI do servidor LDAP, xa que deberemos introducir a que usa o protocolo seguro:

Idaps://NomeDNSServidor:636 (onde NomeDNSServidor debe coincidir co nome de DNS para o que se fixo o certificado, no noso caso server00.iescalquera.local):

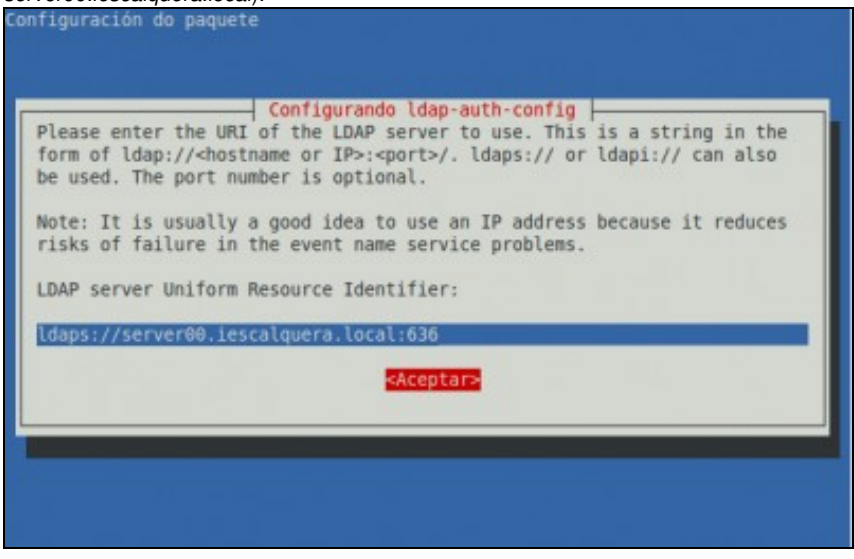

• E xa por último (agora si que rematamos!!), editamos o ficheiro de configuración do cliente LDAP /etc/ldap.conf para activar os seguintes parámetros (Están cara o final do ficheiro, no apartado OpenLDAP SSL mechanism):

```
ssl on
tls_cacertfile /etc/ssl/cacert.pem
```

O cliente xa deberá tomar os usuarios do servidor LDAP usando conexións cifradas usando TLS/SSL.

-- Antonio de Andrés Lema e Carlos Carrión Álvarez